## Настройки Internet Explorer для работы в облачных сервисах

Для корректной работы большинства облачных сервисов необходимо использовать браузер Internet Explorer версии не ниже 8.0.

1. Запустите браузер Microsoft Internet Explorer.

٢

2. Нажмите кнопку Сервис в правом верхнему углу окна браузера и в выведенном меню выберите пункт Свойства браузера:

|       |                                            | _   | Ð         | ) | ×  |
|-------|--------------------------------------------|-----|-----------|---|----|
| - 🗎 Ç | Поиск                                      | ۰ م | 6         | * |    |
|       | Печать                                     |     |           | > | í. |
|       | Файл                                       |     |           | > |    |
|       | Масштаб (100%)                             |     |           | > |    |
|       | Безопасность                               |     |           | > |    |
|       | Открыть с помощью Microsoft Edge           | CTF | RL+SHIFT+ | E |    |
|       | Добавить сайт в список приложений          |     |           |   |    |
|       | Просмотреть загрузки                       |     | CTRL+     | J |    |
|       | Настроить надстройки                       |     |           |   |    |
|       | Средства разработчика F12                  |     |           |   |    |
| 1     | Перейти к закрепленным сайтам              |     |           |   |    |
|       | Параметры просмотра в режиме совместимости |     |           |   |    |
|       | Свойства браузера                          |     |           |   |    |
|       | О программе                                |     |           |   |    |
|       |                                            |     |           |   |    |

3. В открывшемся окне Свойства браузера перейдите на вкладку Безопасность.

4. Выберите зону Надежные сайты.

5. Нажмите кнопку Сайты:

| C                                                      |                                                                                                    |                                        |                |                  | 2           | $\sim$ |  |  |
|--------------------------------------------------------|----------------------------------------------------------------------------------------------------|----------------------------------------|----------------|------------------|-------------|--------|--|--|
| Своиства ораузе                                        | pa                                                                                                    |                                        |                |                  | f           | ^      |  |  |
| Содержание                                             | Полключе                                                                                                    | ния Пг                                 | ограм          | имы ,            | Дополнител  | ьно    |  |  |
| Общие                                                  | Безопас                                                                                                    | ность                                  |                | Конфиде          | нциальности |        |  |  |
|                                                        |                                                                                                    |                                        |                |                  |             |        |  |  |
| Выберите зону                                          | для параметр                                                                                                    | ы ее парам                             | етров          | безопасн         | ости.       | _      |  |  |
|                                                        | 1                                                                                                    | $\checkmark$                           |                | 0                |             |        |  |  |
| Интернет                                               | Местная<br>интрасеть                                                                                                    | Надежны<br>сайты                       | le             | Опасные<br>сайты | •           |        |  |  |
| Надер                                                  | кные сайты                                                                                                    |                                        |                |                  | Сайты       |        |  |  |
| Зона д.<br>причин<br>данны<br>В этой                   | ля надежных<br>ят вреда ваш<br>1.<br>зоне есть веб                                                                                                    | сайтов, кот<br>іему компьк<br>і-сайты. | торые<br>отеру | не<br>или        | Сайты       |        |  |  |
| Уровень безог                                          | пасности для                                                                                                    | этой зоны -                            |                |                  |             |        |  |  |
| 0co<br>0c<br>- U<br>- /                                | Особыё параметры.<br>Особые параметры.<br>- Чтобы изменить их, щелкните "Другой".<br>- Для возврата к рекомендованному уровню щелкните<br>"По умолчанию". |                                        |                |                  |             |        |  |  |
| BКЛЮЧИТЬ<br>Internet E                                 | защищенный<br>xplorer)                                                                                                    | й режим (по                            | требу          | ется пере        | запуск      |        |  |  |
|                                                        |                                                                                                    | Друго                                  | й              | По               | умолчанию   |        |  |  |
| Выбрать уровень безопасности по умолчанию для всех зон |                                                                                                    |                                        |                |                  |             |        |  |  |
|                                                        |                                                                                                    |                                        |                |                  |             |        |  |  |
|                                                        | [                                                                                                    | ОК                                     |                | Отмена           | Приме       | нить   |  |  |

6. Впишите адрес вашего сайта под надписью Добавить в зону следующий узел и нажмите кнопку Добавить.

7. Снимите флажок Для всех сайтов этой зоны требуется проверка серверов (https):

| Надежные сайты                                                                                                    | ×                              |
|----------------------------------------------------------------------------------------------------|--------------------------------|
| Вы можете добавлять в эту зону веб-сайты<br>из нее. Заданные для зоны параметры безоп<br>использоваться для всех ее сайтов. | и удалять их<br>пасности будут |
| Доб <u>а</u> вить в зону следующий узел:                                                                                    |                                |
|                                                                                                    | До <u>б</u> авить              |
| <u>В</u> еб-сайты:                                                                                                    |                                |
| https://k.1c-etp.ru<br>https://online.1c-report.ru                                                                          | <u>У</u> далить                |
|                                                                                                    |                                |
| Для в <u>с</u> ех сайтов этой зоны требуется проверка се                                                                    | ерверов (https:)               |
|                                                                                                    | <u>З</u> акрыть                |

Нажмите кнопку Закрыть. Вы вернетесь на вкладку Безопасность.

8. На вкладке Безопасность для той же зоны Надежные сайты нажмите кнопку Другой:

| зойства браузе                                                                                                    | ра                                                          |                                 |              | ?           |       | ×  |  |
|----------------------------------------------------------------------------------------------------|-------------------------------------------------------------|---------------------------------|--------------|-------------|-------|----|--|
| Содержание                                                                                                    | Подключени                                                  | я Пр                            | ограммы      | Дополн      | итель | но |  |
| Общие                                                                                                    | Безопасно                                                   | сть                             | Конф         | риденциалы  | ность |    |  |
| Выберите зону                                                                                                    | для параметры                                               | ее параме                       | тров безо    | пасности.   |       |    |  |
| Интернет                                                                                                    | Местная<br>интрасеть                                        | Надежны<br>сайты                | e Ona<br>cai | сные<br>йты |       |    |  |
| Наде                                                                                                    | жные сайты                                                  |                                 |              |             |       |    |  |
| причин<br>данны<br>В этой<br>Уровень безо                                                                                                    | нят вреда вашен<br>м.<br>зоне есть веб-с<br>пасности для эт | чу компью<br>айты.<br>ой зоны — | теру или     |             |       |    |  |
| Особый<br>Особые параметры.<br>- Чтобы изменить их, щелкните "Другой".<br>- Для возврата к рекомендованному уровню щелкните<br>"По умолчанию". |                                                             |                                 |              |             |       |    |  |
| BКЛЮЧИТ<br>Internet E                                                                                                    | ь защищенный р<br>Explorer)                                 | ежим (пот                       | ребуется     | перезапуск  |       |    |  |
|                                                                                                    |                                                             | Другой                          |              | По умолчан  | нию   |    |  |
| Выбра                                                                                                    | ть уровень безо                                             | опасности                       | по умолча    | нию для вс  | ex 30 | н  |  |
|                                                                                                    |                                                             |                                 |              |             |       |    |  |
|                                                                                                    |                                                             | OK                              | 0.71         |             |       |    |  |

9. В открывшемся окне выполните следующие действия:

• Под надписью Сброс особых параметров выберите режим Низкий и нажмите кнопку Сбросить:

| Параметры безопасности — зона надежных сайтов                                                                                                    | × |
|----------------------------------------------------------------------------------------------------|---|
| Параметры                                                                                                    |   |
| Отображение разнородного содержимого<br>Включить<br>Отключить<br>Предлагать<br>Включить<br>Включить<br>Включить<br>Включить                                                                                                    |   |
| <ul> <li>Отключить</li> <li>Предлагать</li> <li>Перетаскивание или копирование и вставка файлов</li> <li>Включить</li> <li>Отключить</li> <li>Предлагать</li> <li>Переход между окнами и фреймами через разные домень</li> <li>Включить</li> <li>Отключить</li> <li>Отключить</li> </ul> |   |
|                                                                                                    |   |
| * Изменения будут применены после перезапусти мпьютера<br>Сброс особых параметров<br>На уровень: Низкий Сбросить                                                                                                    |   |
|                                                                                                    |   |

• В разделе Элементы ActiveX и модули подключения у всех параметров отметьте Включить:

| Параметры безопасности — зона надежных сайтов                                                                                                    | × |
|----------------------------------------------------------------------------------------------------|---|
| Параметры                                                                                                    |   |
| <ul> <li>Элементы ActiveX и модули подключения</li> <li>Автоматические запросы элементов управления ActiveX</li> <li>Включить</li> <li>Отключить</li> <li>Включить</li> <li>Включить</li> <li>Отключить</li> <li>Выполнять сценарии элементов ActiveX, помеченные как</li> <li>Отключить</li> <li>Включить</li> <li>Отключить</li> <li>Предлагать</li> <li>Запуск элементов ActiveX и модулей подключения</li> <li>Включить</li> <li>Допущенных администратором</li> <li>Отключить</li> </ul> |   |
|                                                                                                    |   |
| * Изменения будут применены после перезапуска компьютера                                                                                                    |   |
| Сброс особых параметров<br>На уровень: Низкий                                                                                                    |   |
| ОК Отмена                                                                                                    |   |

• В разделе Разное в параметре Блокировать всплывающие окна отметьте Отключить:

| Параметры безопасности — зона надежных сайтов                                                                                                    | × |
|----------------------------------------------------------------------------------------------------|---|
| Параметры                                                                                                    |   |
| <ul> <li>Разное</li> <li>Блокировать всплывающие окна</li> <li>Включить</li> <li>Отключить</li> <li>Веб-сайты из зон Интернета с меньшими правами могут с</li> <li>Включить</li> <li>Отключить</li> <li>Отключить</li> <li>Предлагать</li> <li>Включать путь к локальному каталогу при отправке фаі</li> <li>Включить</li> <li>Отключить</li> <li>Включить</li> <li>Включить</li> <li>Включить</li> <li>Включить</li> <li>Включить</li> <li>Включить</li> <li>Включить</li> <li>Включить</li> <li>Включить</li> <li>Включить</li> <li>Включить</li> <li>Включить</li> <li>Включить</li> <li>Включить</li> <li>Включить</li> </ul> |   |
| О Отключить<br>Доступ к источникам данных за пределами домена                                                                                                    |   |
| * Изменения будут применены после перезапуска компьютера                                                                                                    |   |
| Сброс особых параметров<br>На уровень: Низкий V Сбросить                                                                                                    |   |
| ОК Отмена                                                                                                    |   |

• В разделе Включить фильтр XSS отметьте Отключить, в параметре Выполнять сценарии приложений Java отметьте Включить. Нажмите кнопку OK:

| Пар | оаметры бе  | зопасности — зона на    | дежных сайтов       |            | × |
|-----|-------------|-------------------------|---------------------|------------|---|
| ГП  | араметры    |                         |                     |            |   |
|     | 🗐 Вкл       | ючить фильтр XSS        |                     | ~          |   |
|     | _0          | Включить                |                     |            |   |
|     | Ō           | Отключить               |                     |            |   |
|     | 🗐 Вы        | полнять сценарии прило  | жений Java          |            |   |
|     |             | Включить                |                     |            |   |
|     | Ō           | Отключить               |                     |            |   |
|     | Ō           | Предлагать              |                     |            |   |
|     | 🗐 Pas       | решить веб-сайтам запр  | ашивать информаци   | но с помог |   |
|     |             | Включить                |                     |            |   |
|     | Ō           | Отключить               |                     |            |   |
|     | 🗐 Pas       | решить обновление стр   | оки состояния через | з сценарий |   |
|     |             | Включить                |                     |            |   |
|     | Ō           | Отключить               |                     |            |   |
|     | 🗐 Pas       | решить программный до   | оступ к буферу обме | на         |   |
|     |             | Включить                |                     |            |   |
|     | Õ           |                         |                     | ×          |   |
|     | <           |                         |                     | >          |   |
|     | * Изменения | а будут применены после | е перезапуска компь | ютера      |   |
| C   | брос особых | кпараметров             |                     |            |   |
| н   | а уровень:  | Низкий                  | ~ 1                 | Сбросить   |   |
|     |             |                         |                     |            |   |
|     |             |                         |                     |            |   |
|     |             |                         | ОК                  | Отмена     |   |
|     |             |                         | OK                  | Official   |   |
|     |             |                         |                     |            |   |

10. На вкладке Безопасность проверьте, что уровень настроек безопасности выбран Средний. Это необходимо для приема cookie.

11. Перейдите на вкладку Конфиденциальность. На этой вкладке:

- Нажмите кнопку Дополнительно и установите флажок Принимать у всех типов cookie. Установите флажок Всегда разрешать файлы cookie ceaнca.
- В параметре Блокирование всплывающих окон снимите отметку Включить блокирование всплывающих окон:

| Свойства браузер                      | pa                                     |             |           |         | ?        | ×     |
|---------------------------------------|----------------------------------------|-------------|-----------|---------|----------|-------|
| Содержание                            | Подключения                            | Пр          | ограммы   | Допо    | олнител  | ъно   |
| Общие                                 | Безопасность                           |             | Конф      | иденциа | альност  | ъ     |
| Параметры                             |                                        | Ci          | айты      | Допол   | нитель   | но    |
| Расположение Никогда не р запрашивать | разрешать веб-сайт<br>ваше местонахожи | ам<br>цение |           | Очист   | ить сай  | ты    |
| Блокирование в                        | сплывающих окон<br>юкирование всплые   | зающи       | их окон   | Пар     | аметры   |       |
| InPrivate                             | панели инструменто                     | ов и ра     | асширения | в режим | e InPriv | ate   |
|                                       |                                        |             |           |         |          |       |
|                                       |                                        |             |           |         |          |       |
|                                       |                                        |             |           |         |          |       |
|                                       |                                        |             |           |         |          |       |
|                                       |                                        |             |           |         |          |       |
|                                       |                                        |             |           |         |          |       |
|                                       | 0                                      | к           | Отме      | на      | Приме    | енить |

• Нажмите кнопку Сайты. Впишите адрес портала и нажмите Разрешить. В разделе Управляемые веб-сайты состояние порталов должно быть Всегда разрешать:

| онфиденциальность для отдельных веб-сайтов                                                                                                    |                               |                                         |  |  |  |  |  |
|----------------------------------------------------------------------------------------------------|-------------------------------|-----------------------------------------|--|--|--|--|--|
| Управление веб-сайтами<br>Можно указать, каким веб-сайтам разрешено, а каким запрещено<br>использовать файлы cookie, независимо от их политики<br>конфиденциальности.<br>Введите адрес управляемого веб-сайта, а затем нажмите кнопку<br>"Разрешить" или "Заблокировать".<br>Чтобы отказаться от управления веб-сайтом, выберите веб-сайт из<br>списка и нажмите кнопку "Удалить". |                               |                                         |  |  |  |  |  |
| Адрес ве <u>б</u> -сайта:                                                                                                    |                               | <u>З</u> апретить                       |  |  |  |  |  |
| Управляемые <u>в</u> еб-сайты:                                                                                                    |                               | <u>Р</u> азрешить                       |  |  |  |  |  |
| Домен<br>1c-report.ru                                                                                                    | Состояние<br>Всегда разрешать | <u>У</u> далить<br>Удалить в <u>с</u> е |  |  |  |  |  |
|                                                                                                    |                               |                                         |  |  |  |  |  |
|                                                                                                    |                               | ОК                                      |  |  |  |  |  |

12. Перейдите на вкладку Дополнительно и проставьте отметки в параметрах SSL 3.0, TLS 1.0, Использовать TLS 1.1, Использовать TLS 1.2.

Снимите отметку SSL 2.0.

Снимите отметку Не сохранять зашифрованные страницы на диск. Нажмите кнопку ОК:

| Свойства брауз                                                                             | epa                                                      |                                    | ?                           | $\times$ |  |  |  |
|--------------------------------------------------------------------------------------------|----------------------------------------------------------|------------------------------------|-----------------------------|----------|--|--|--|
| Общие Безопасность Конфиденциальност<br>Содержание Подключения Программы Дополнител        |                                                          |                                    |                             |          |  |  |  |
| Содержание         Подключения         Программы         Дополнительно           Параметры |                                                          |                                    |                             |          |  |  |  |
| * Изменения                                                                                | восстанови                                               | сле перезапуска<br>ть дополнительн | компьютера<br>ные параметрь | I        |  |  |  |
| Сброс парамет                                                                              | ров параметры Inter                                      | net Explorer                       |                             |          |  |  |  |
| Возвращает па<br>по умолчанию                                                              | Возвращает параметры Internet Explorer к значениям Сброс |                                    |                             |          |  |  |  |
| Используйте                                                                                | : сброс только если о                                    | бозреватель нер                    | oafotocnocofei              | 1.       |  |  |  |
|                                                                                            | 0                                                        | К Отме                             | на Прим                     | енить    |  |  |  |

13. Закройте диалоговое окно Свойства браузера нажатием кнопки ОК.

14. Закройте все окна браузера Internet Explorer, а потом запустите браузер снова, чтобы все настройки начали действовать.

Браузер Microsoft Internet Explorer настроен для работы с облачными сервисами.